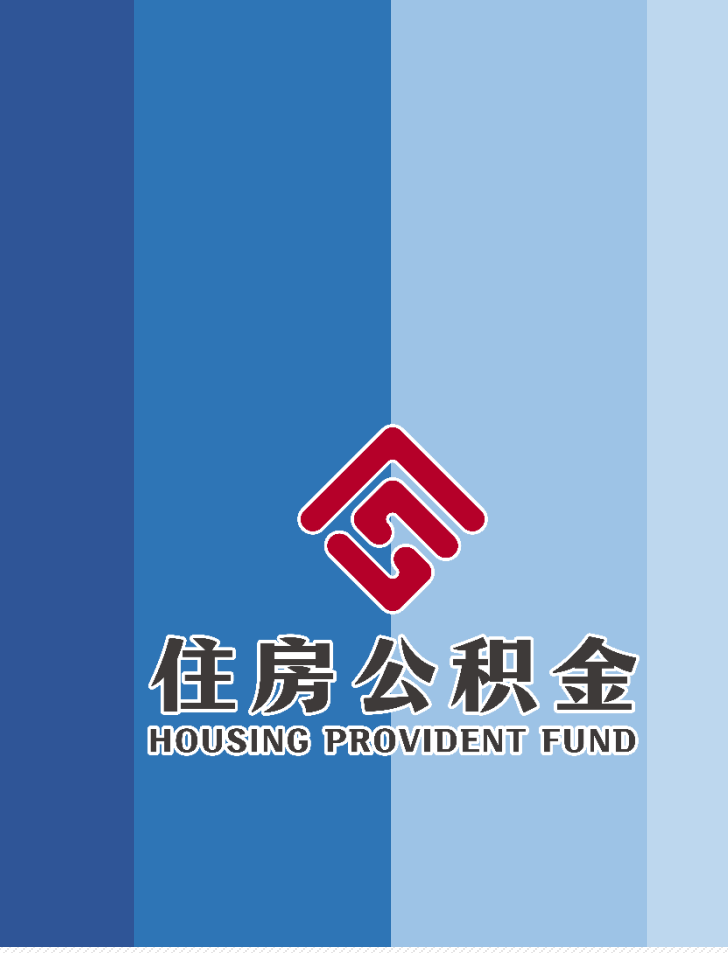

## 宁夏住房公积金 手机APP使用手册

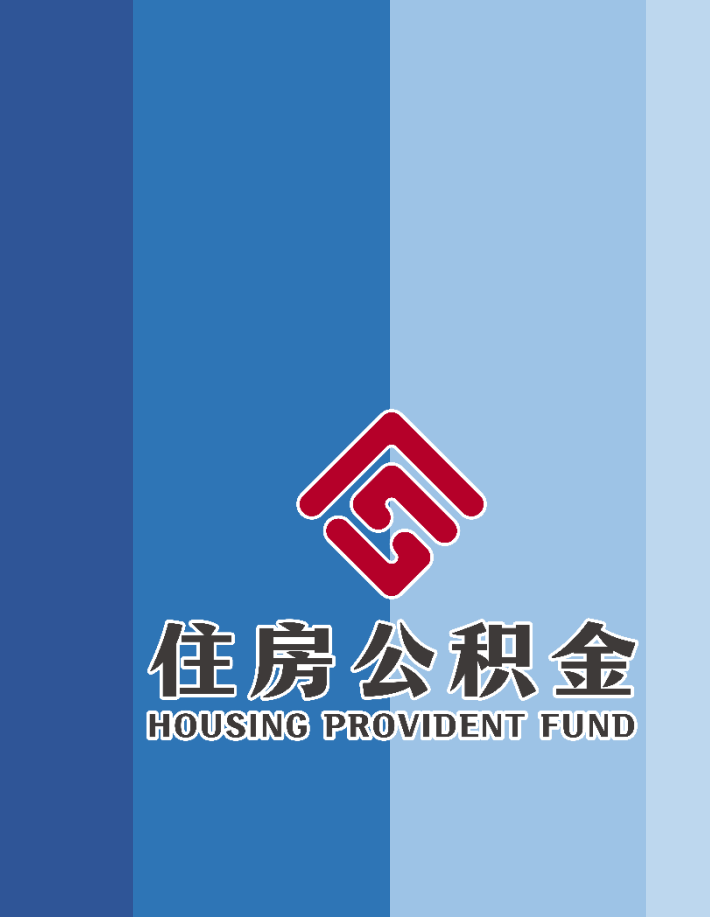

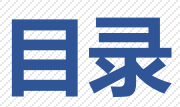

- 一、APP下载、注册与登陆
- 二、账户信息查询
- 三、政策信息查询

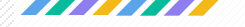

#### 1.下载手机客户端

#### 方法一

◆ IOS版:在App Store搜索"宁夏住房公积金",进行下载 并安装。

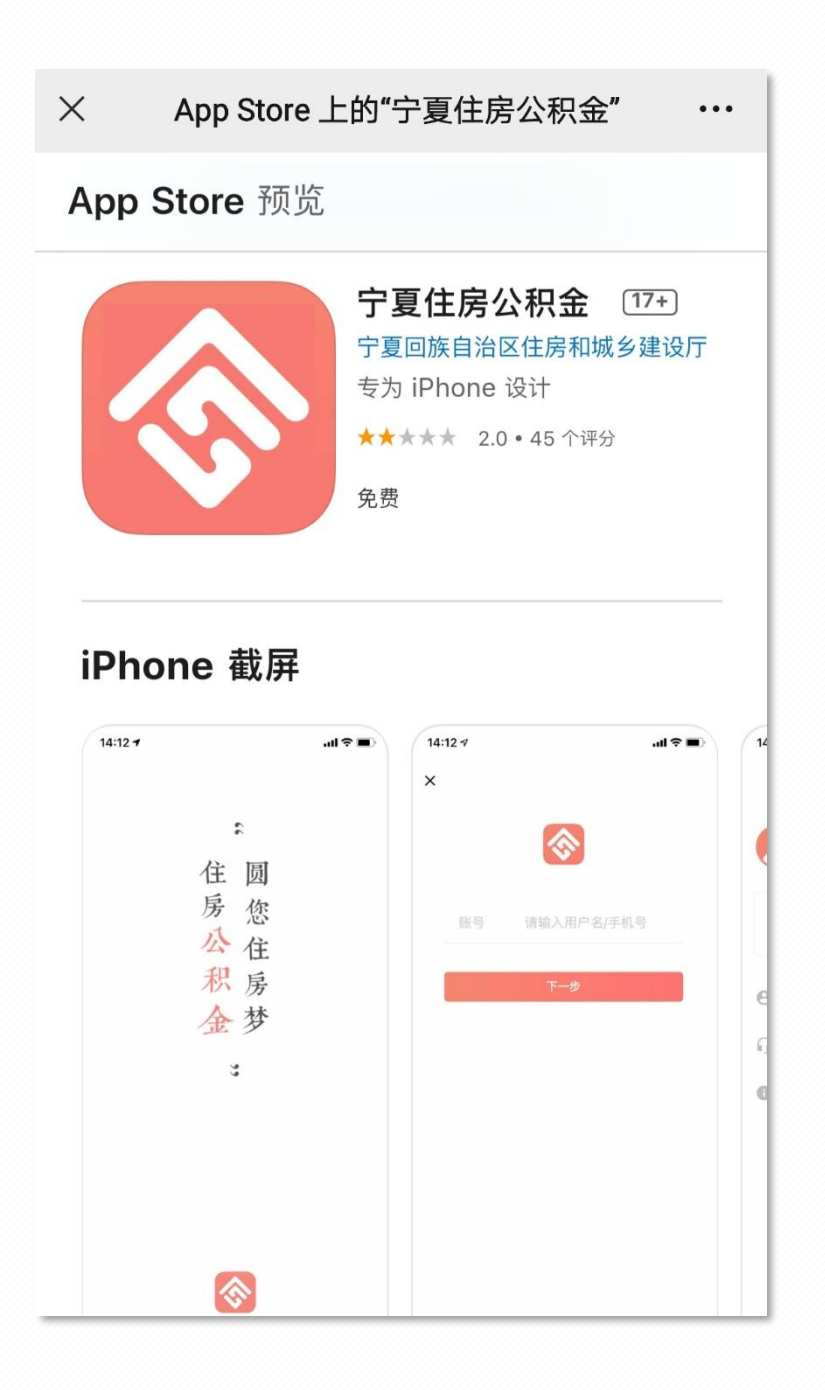

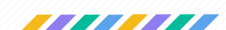

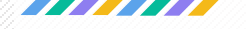

### ◆ 安卓版:在腾讯应用宝上搜索"宁夏住房公积金",进行

下载并安装。

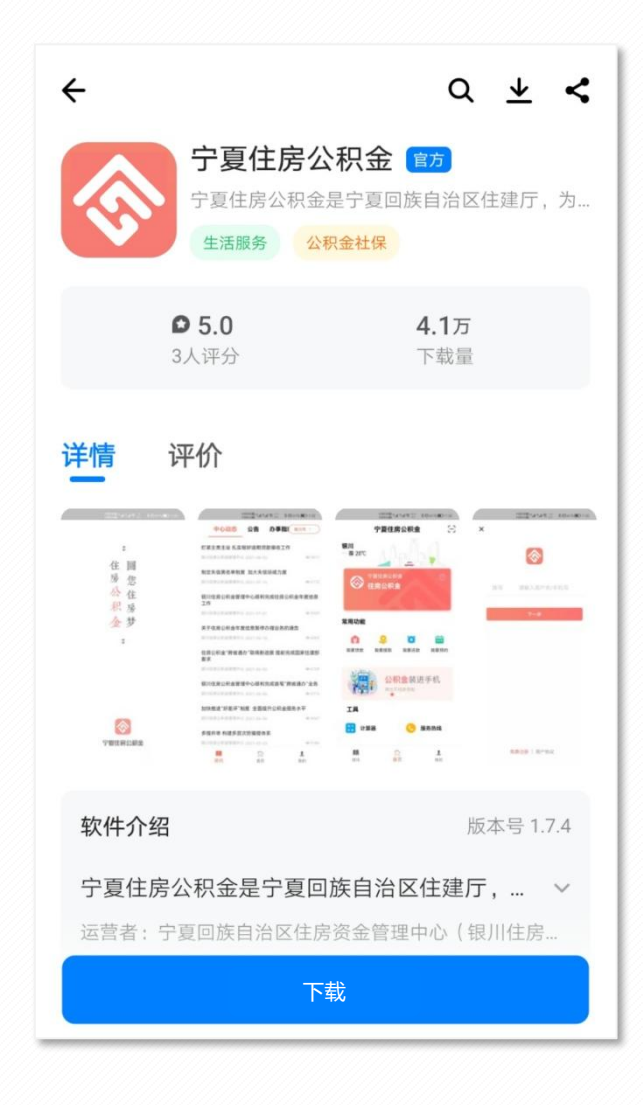

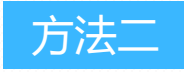

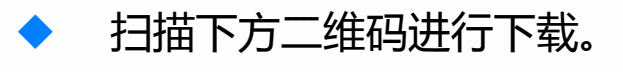

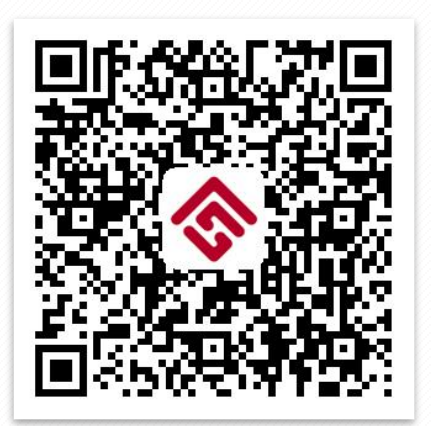

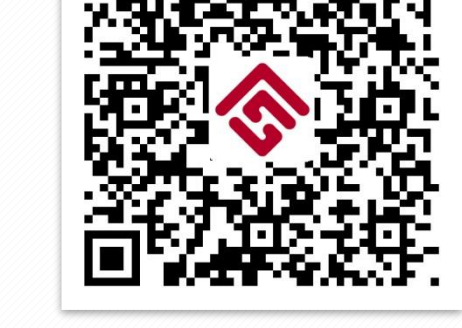

IOS版

安卓版

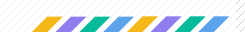

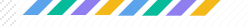

#### 2. 用户注册

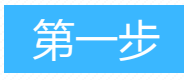

◆ 进入APP,在导航栏中选择"我的",点击"立即登录" 按钮,进入登录页面。

| <ul> <li>         ・・・・・・・・・・・・・・・・・・・・・・・・・・・・・</li></ul>                                                                                                    |                | 我的                    | Ŋ                |              |  |
|----------------------------------------------------------------------------------------------------|----------------|-----------------------|------------------|--------------|--|
|                                                                                                    |                | <b>即登录</b><br>后查看更多内部 | 容                |              |  |
| <ul> <li>我的信息</li> <li>咨询电话</li> <li>关于我们</li> </ul>                                                                                                    | 贷款进度           | <b>逐</b><br>还款情况      | <b>。</b><br>帐户明细 | <b>前</b> 约记录 |  |
| <ul><li>咨询电话</li><li>关于我们</li></ul>                                                                                                    | 我的信息           |                       |                  |              |  |
| 关于我们                                                                                                    | 咨询电话           |                       |                  |              |  |
|                                                                                                    | 关于我们           |                       |                  |              |  |
|                                                                                                    |                |                       |                  |              |  |
|                                                                                                    | <b>開</b><br>资讯 | 「「「」                  | Ì                | 我的           |  |
| Image: Constraint of the second second se |                |                       |                  |              |  |

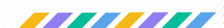

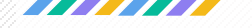

#### 2. 用户注册

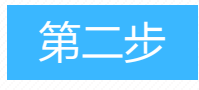

#### ▶ 在登录页面点击"免费注册"按钮。

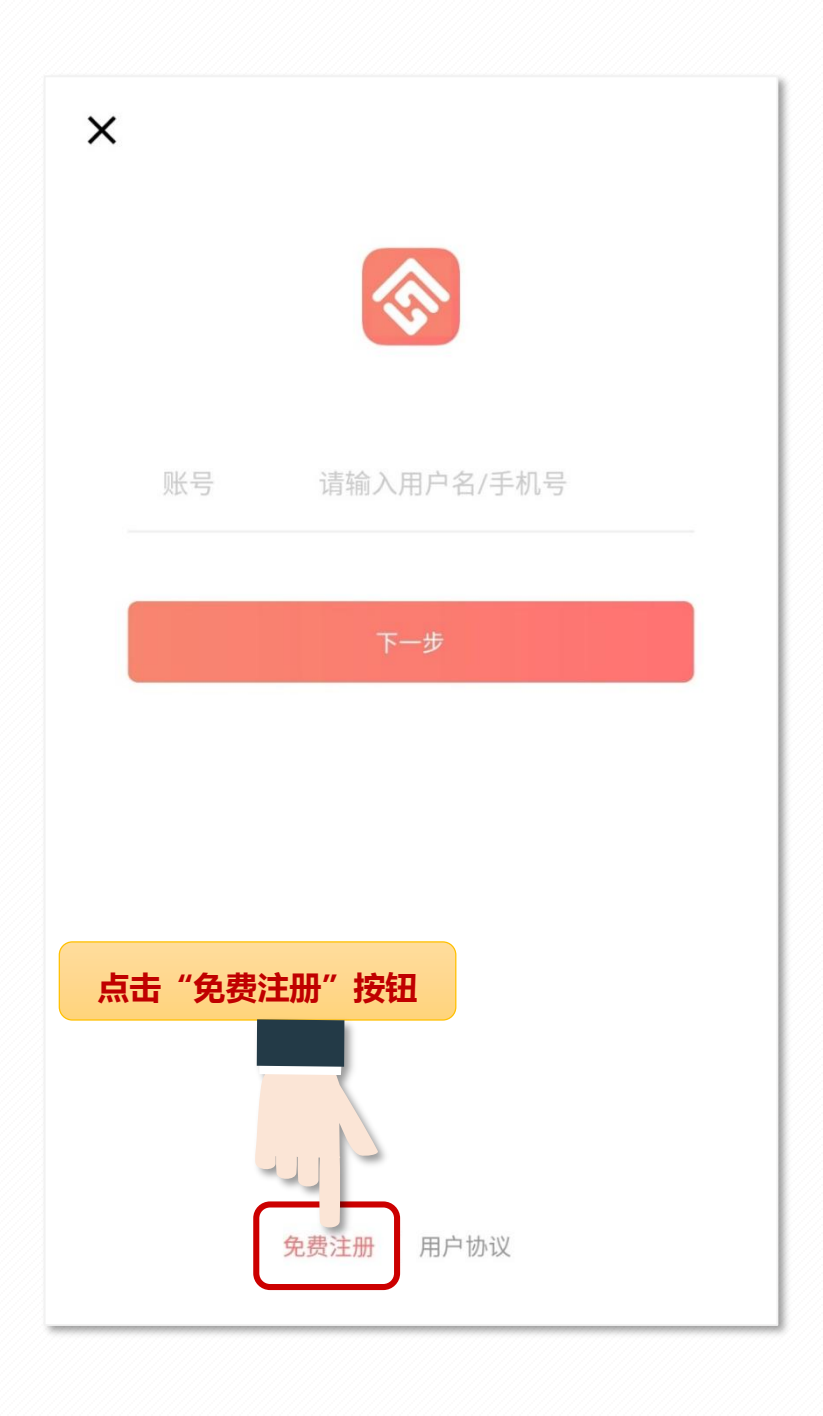

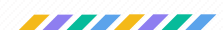

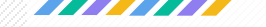

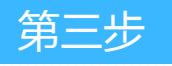

## ◆ 进入注册界面,根据页面所显示内容填写相关信息进行注册。

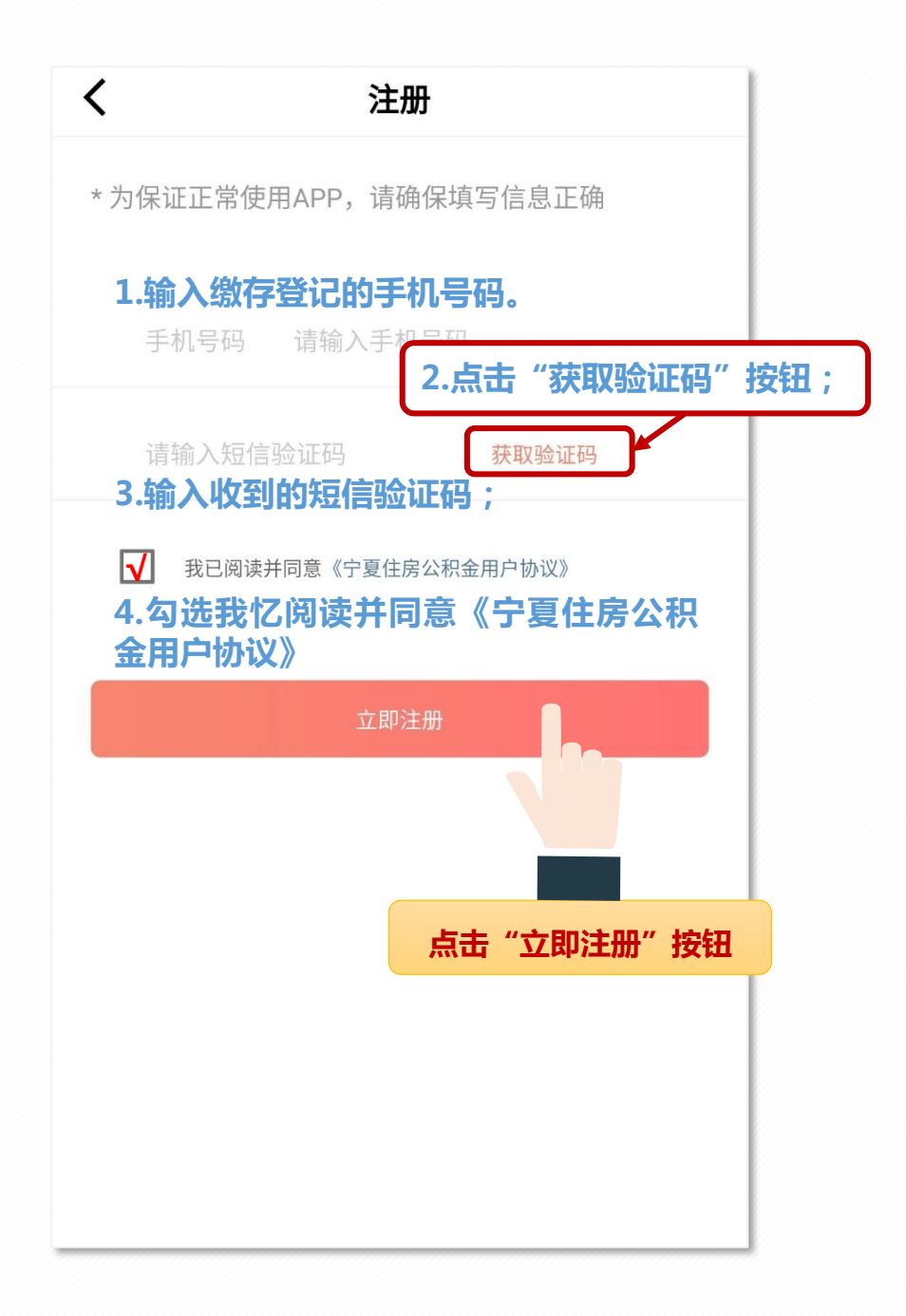

手机APP与网上业务大厅使用统一的注册手机号码,手机 APP注册成功后,可使用直接手机号码通过验证登录网上业务大厅。

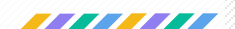

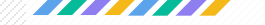

第四步

◆ 进入登录界面,查看"温馨提示"点击"确定"按钮,进行"实名认证"。

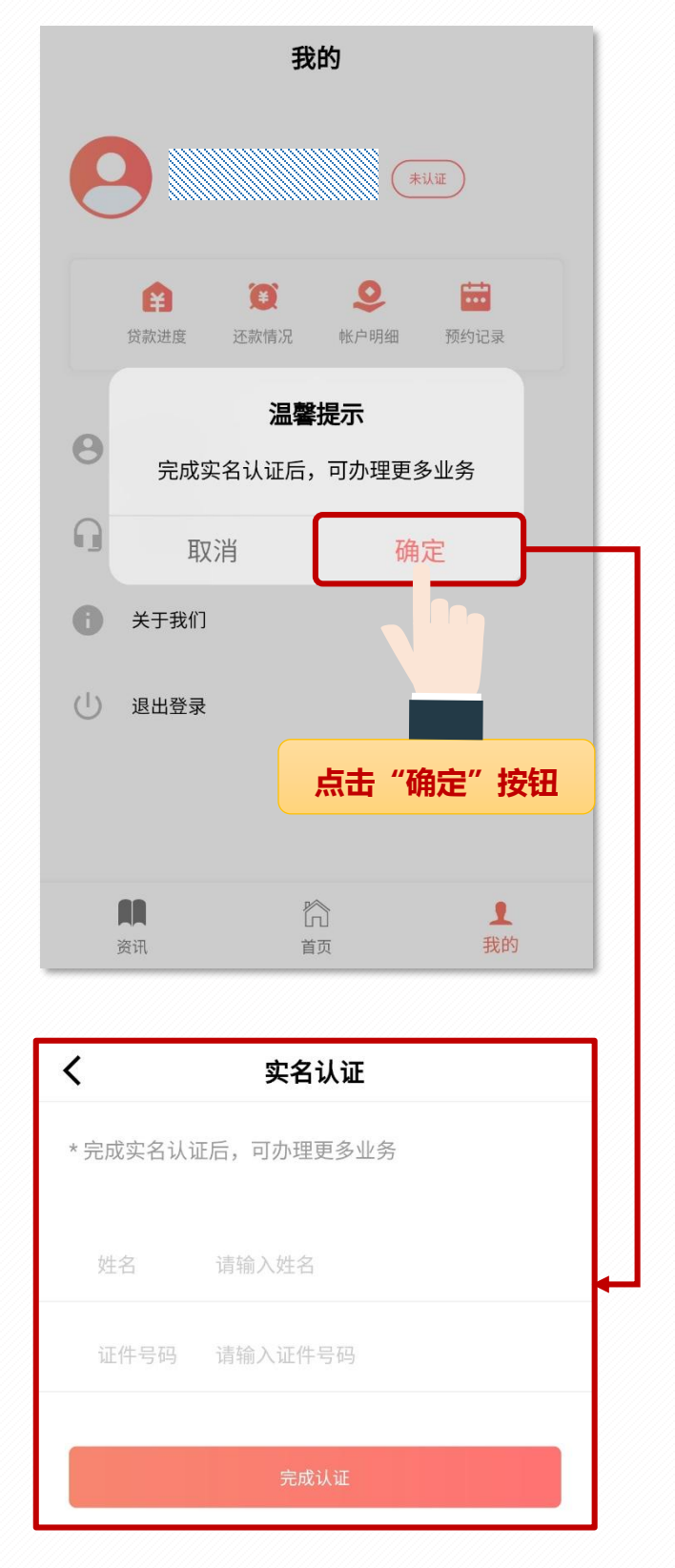

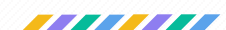

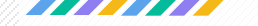

# 3.登录 注册成功后,会自动跳转至登录页面; 第一步 第一步:输入注册的手机号码,点击"下一步";

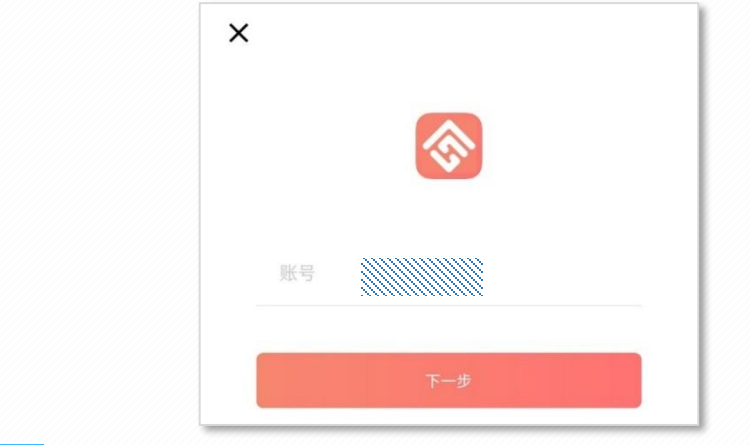

第二步

#### ▶ 第二步:选择登录方式。

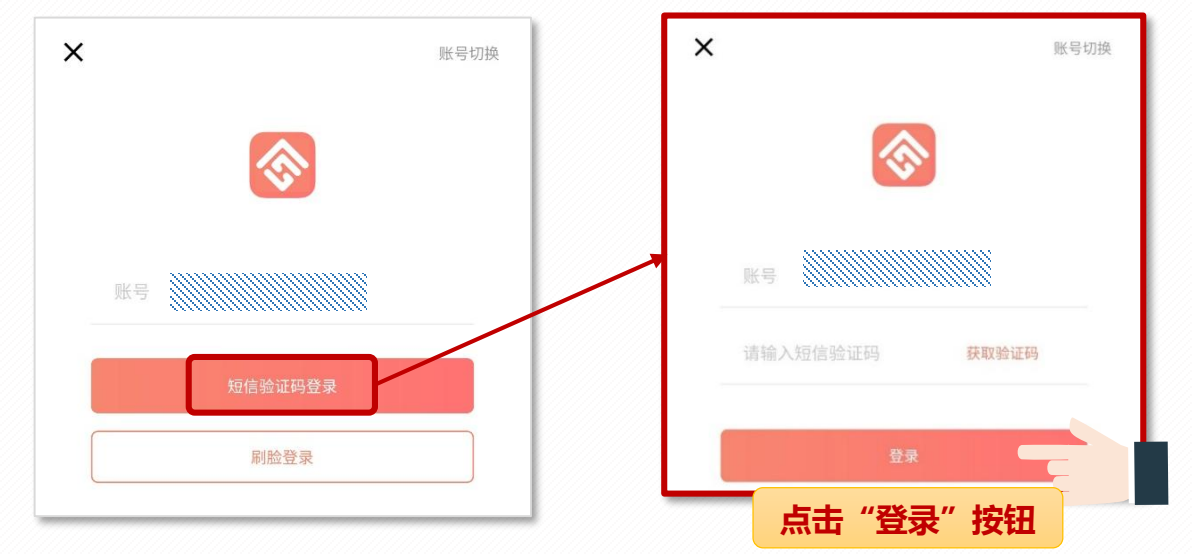

 短信验证码登录:输入注册时的手机号码,点击"短信验 证码登录"按钮,获取验证码后,输入短信验证码,点击"登录" 即可。

◆ 扫脸登录:点击"扫脸登录"按钮,按提示通过人脸识别 后即可登录。

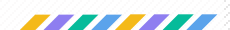

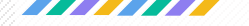

4.账号注册及登录需知

提示:服务请求异常或现在无法连接到 服务器,请稍后再试!

出现以上提示,请您稍后再试或联系12329反馈问题。

收不到验证码!

检查手机是否将12329号码加入黑名单; 使用外地手机号码的缴存职工检查手机是否将 106916597012329号码加入黑名单。

提示:该用户已注册,不能重复注册!

出现此类提示表示您已注册过,可以通过验证码直接登录。

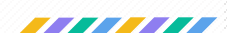

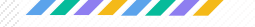

#### 账户信息查询

"宁夏住房公积金"APP可以进行"个人信息"、"账户明细"、 "贷款进度"、"还款情况"、"预约记录"查询;可以通过两种方 式查询:

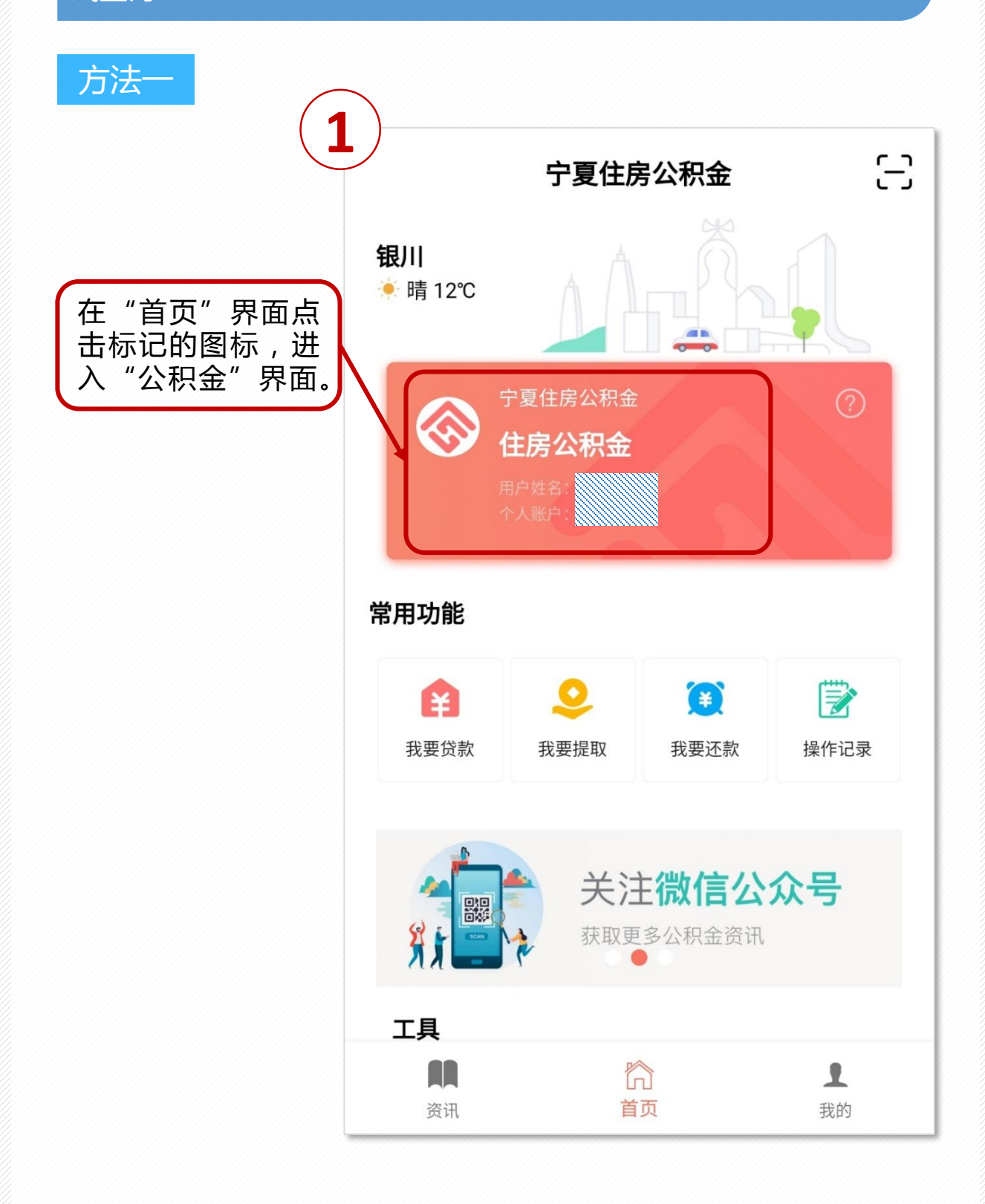

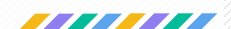

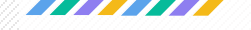

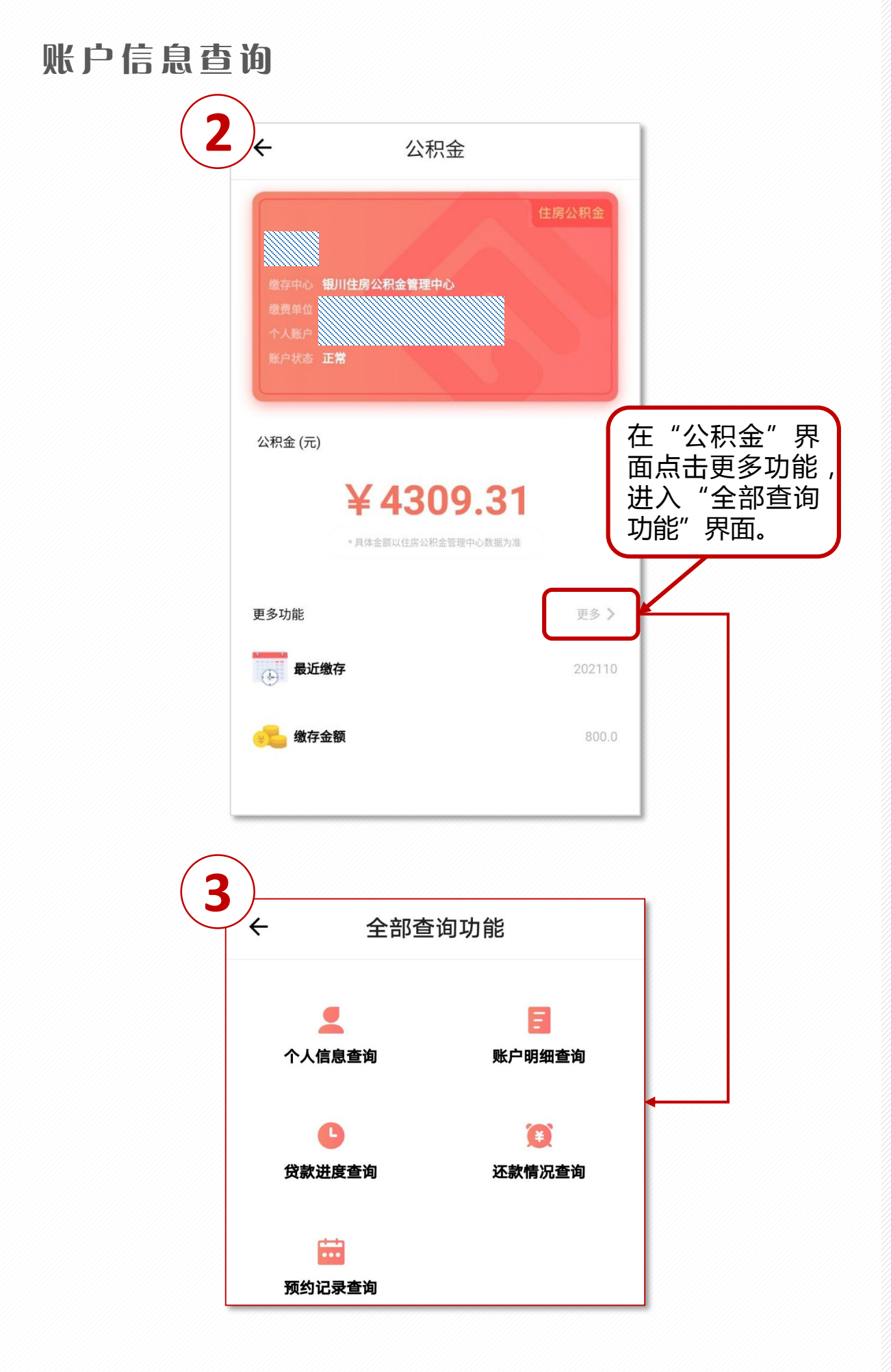

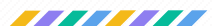

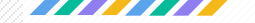

| 方法二   |  |
|-------|--|
| /5/4- |  |

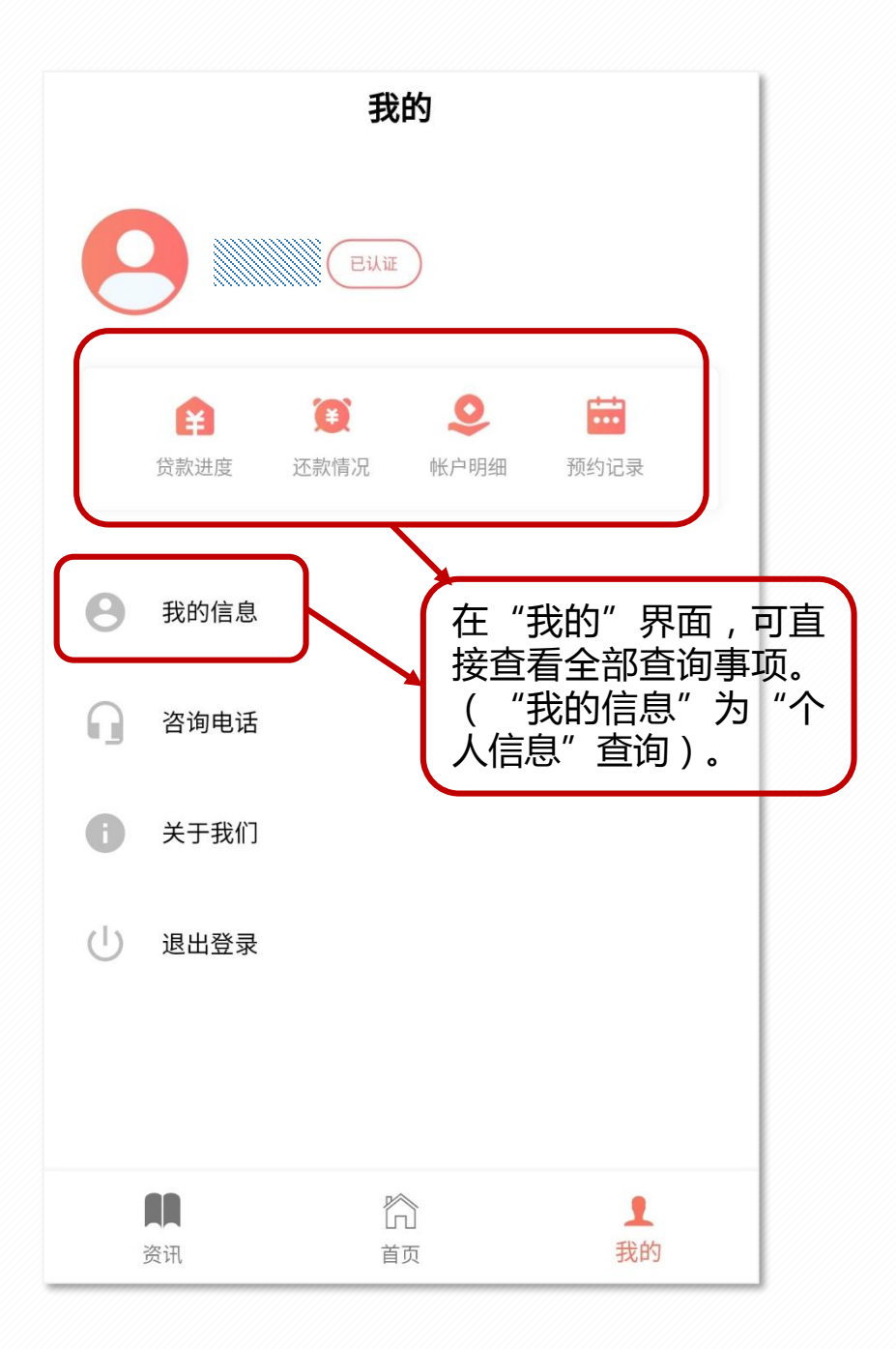

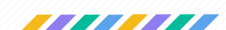

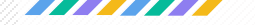

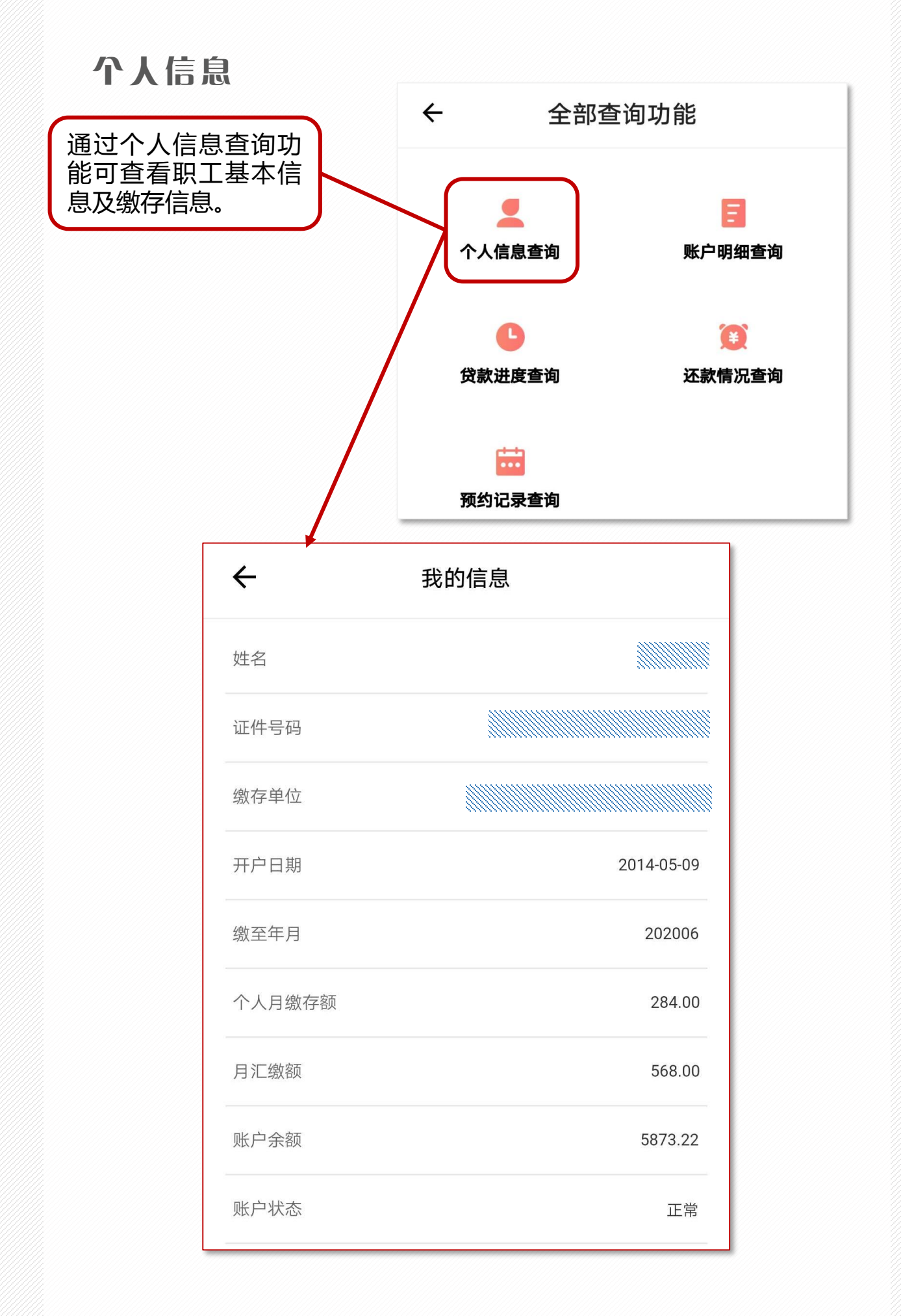

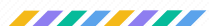

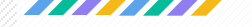

#### 账户明细查询

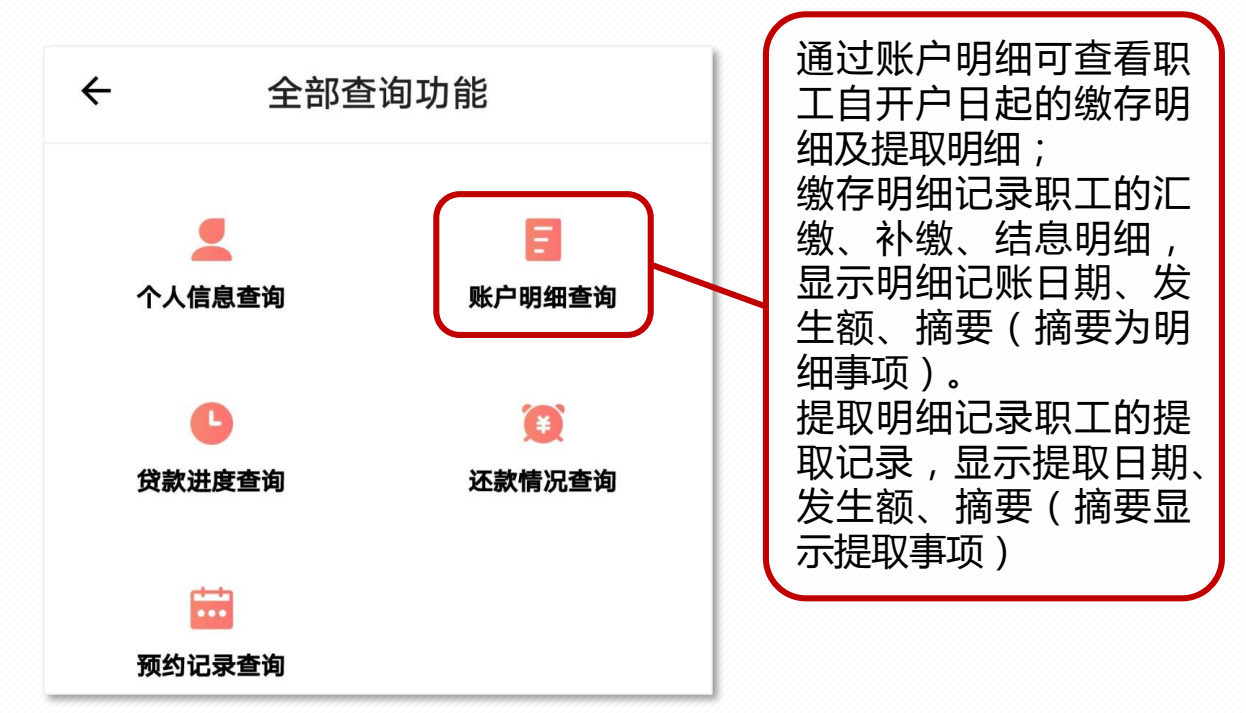

| ÷                        | 账户明细           |
|--------------------------|----------------|
| 缴存                       | 提取             |
| 2020年                    |                |
| 记账日期: 2020-06<br>摘要:年终结息 | 30 发生额: 135.34 |
| 记账日期: 2020-06-<br>摘要:汇缴  | 24 发生额: 568.00 |
| 记账日期: 2020-05-<br>摘要:汇缴  | 19 发生额: 568.00 |

| ÷                          | 账户明细             |  |  |
|----------------------------|------------------|--|--|
| 缴存                         | 提取               |  |  |
| 2019年                      |                  |  |  |
| 记账日期: 2019-09-0<br>摘要:部分提取 | 9 发生额: -36700.00 |  |  |

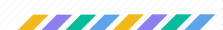

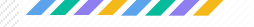

#### 贷款进度

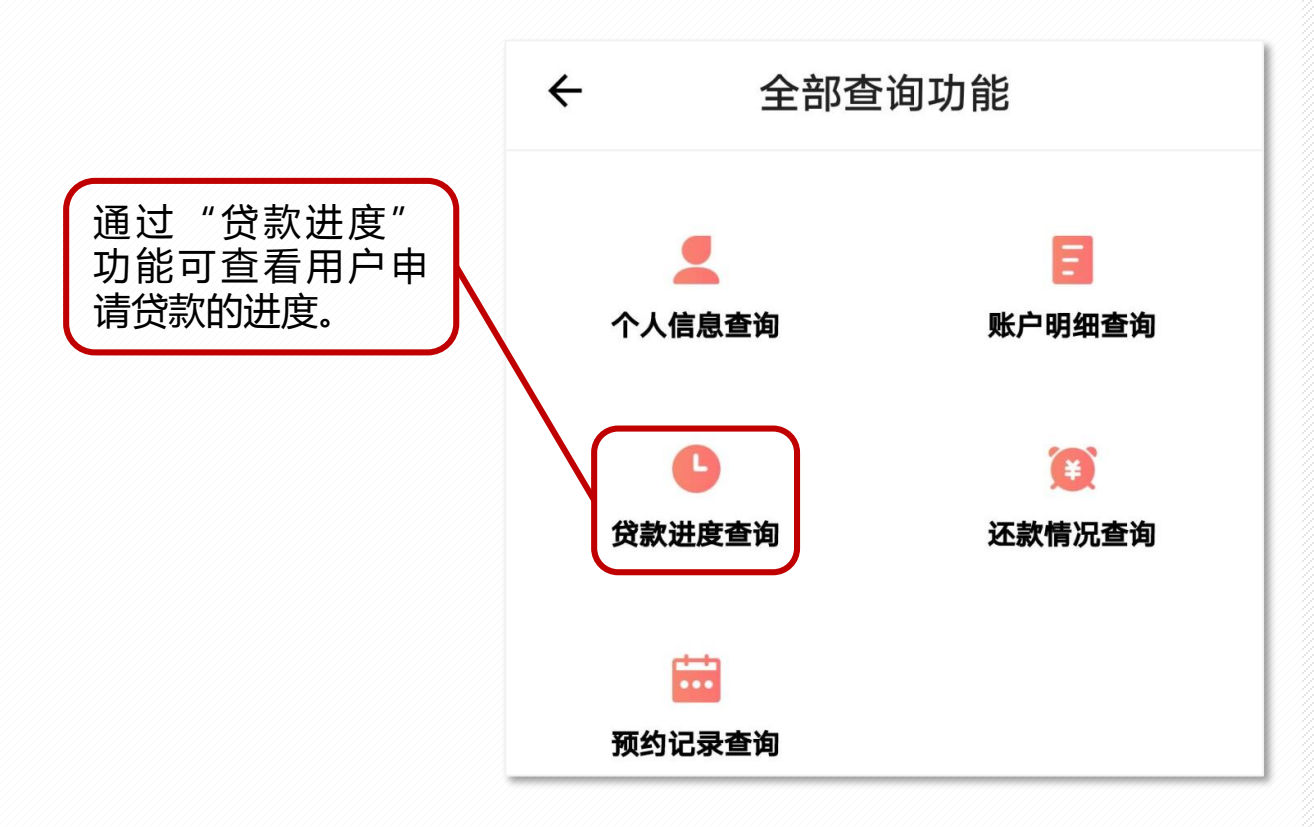

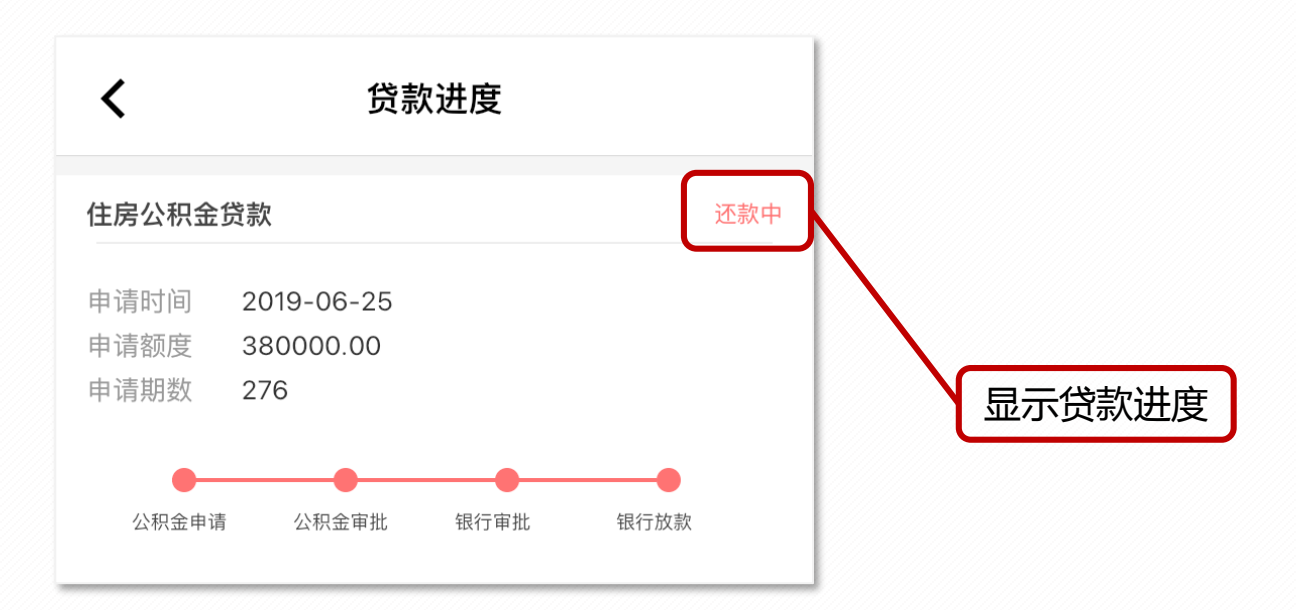

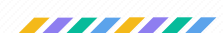

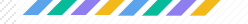

#### 还款情况

通过"还款情况"功能可查看用户贷款详细情况及还款明细, 可查看事项包括贷款合同编号、贷款总额、贷款余额、已还本金额、 已还利息额、当期期次、还款日期、还款明细(包括每期还款时间、 月还款额、月本金及利息还款金额)等信息。

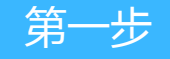

#### 点击还款情况查询;

| ÷  | 全部查询功能            |                    |  |
|----|-------------------|--------------------|--|
| ትላ | 【                 | <b>三</b><br>账户明细查询 |  |
| 贷款 | <b>山</b><br>(进度查询 | (王)<br>还款情况查询      |  |
| 预约 | <b>前</b><br>1记录查询 |                    |  |

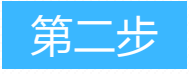

#### > 点击"住房公积金贷款"右侧的符号;

| <                  | 还款情况                |
|--------------------|---------------------|
| 住房公积金贷款            | >                   |
| 贷款总额<br>¥380000.00 | 贷款余额<br>¥ 368700.89 |

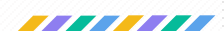

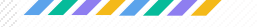

#### 还款情况

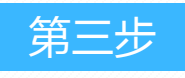

#### 点击"还款明细";

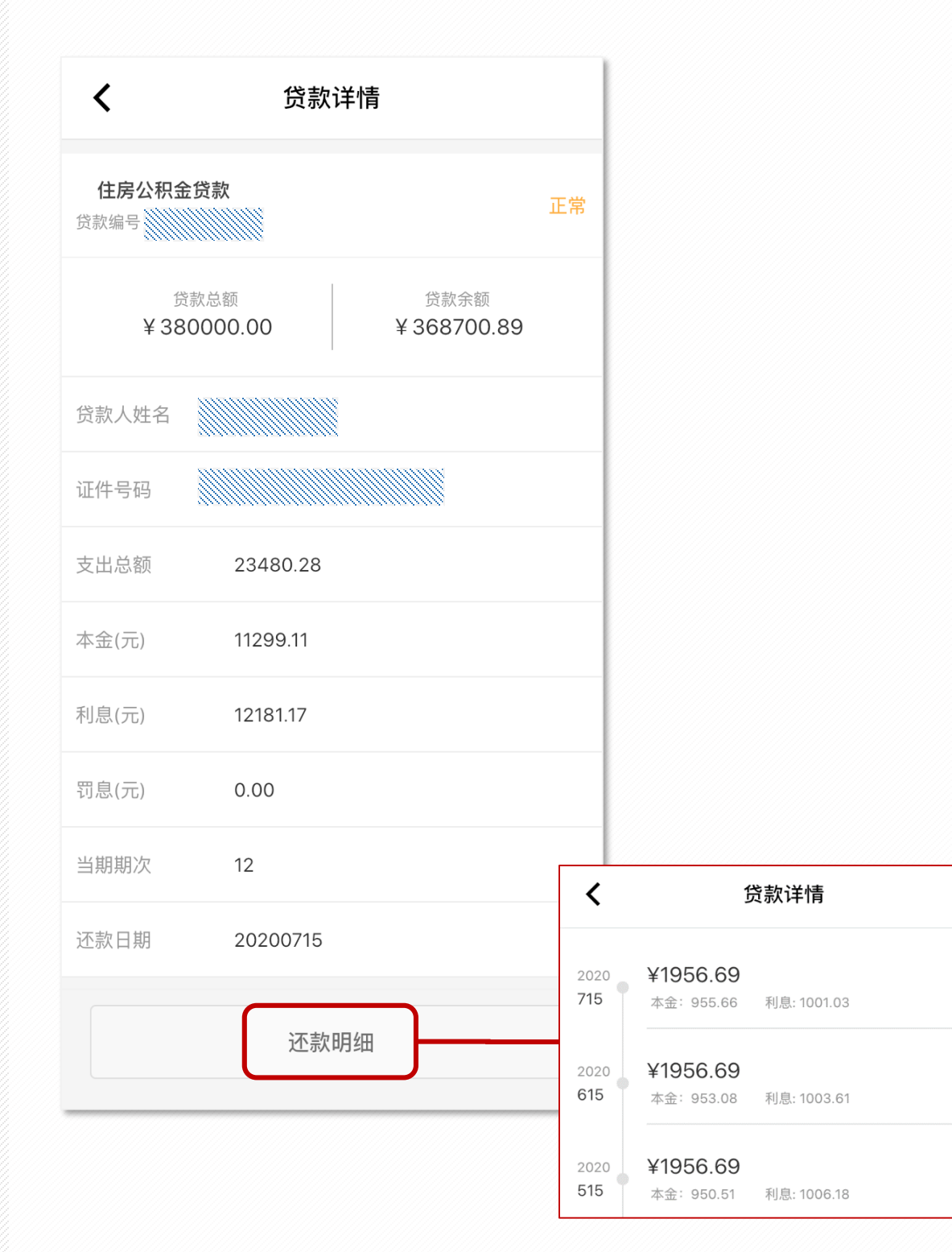

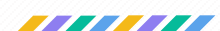

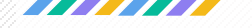

#### 中心动态、公告及办事指南

用户可以从 "中心动态"、"公告" 等功能了解公积金
 中心的最新动态;

从"办事指南" 功能查询所需办理业务的相关规定及流程。
 查看途径:进入APP,在"资讯"菜单中查看相关内容。

| 中心动态                                  | 公告 办事指证                              | 艮川市 →                                         |                    |
|---------------------------------------|--------------------------------------|-----------------------------------------------|--------------------|
| 2020年度住房公积金缴 银川住房公积金管理中心 20           | 中心动态 🛛 🖌                             | <b>浩</b> 办事指南 银川市 ,                           |                    |
| 严把提取三级审批关 D                           | 关于宁夏银行业务系统<br>银川住房公积金管理中心 20         | 心动态 公告 <u>办事指南</u><br>                        | 银川市 ,              |
| 银川住房公积金管理中                            | 银川住房公积金管理中<br>银川住房公积金管理中心 20         | 商业性住房贷款转公积金个人贷款业务流转<br>银川住房公积金管理中心 2020-03-24 | <b>程</b><br>② 2891 |
| 银川住房公积金管理中心 20<br>银川住房公积金管理中          | 银川住房公积金管理中<br>行"网上办"的通告              | 二手房住房公积金贷款新流程<br>银川住房公积金管理中心 2020-03-24       | ⊚ 2856             |
| 大关<br>银川住房公积金管理中心 20                  | 银川住房公积金管理中心 20                       | 住房公积金建缴汇缴业务服务指南<br>银川住房公积金管理中心 2019-12-20     | © 2885             |
| 积极助力保障性住房建<br>银川住房公积金管理中心 20          | 大丁首停小理任房公积<br>银川住房公积金管理中心 20         | 租赁住房提取                                        |                    |
| <b>强力推进"按转抵" 严控</b><br>银川住房公积金管理中心 20 | 关于办理住房公积金业<br>银川住房公积金管理中心 20         | 银川住房公积金管理中心 2019-07-01 区外异地职工购房申请住房公积金贷款所     | ◎ 2896<br>需手续      |
| 完善受委托银行考核管                            | 关于暂停办理住房公积<br>银川住房公积金管理中心 20         | 银川住房公积金管理中心 2019-02-20                        | <b>◎</b> 2866      |
| 银川住房公积金管理中心 20<br>廣開<br>资讯            | 银川住房公积金管理中                           | 银川住房公积金管理中心 2019-02-18                        | <b>◎</b> 2826      |
|                                       | ···································· | 住房公积金贷款业务所需证件及办理流程<br>银川住房公积金管理中心 2018-09-28  | <b>◎</b> 2912      |
| ·                                     |                                      | ▲ 二                                           | <b>1</b><br>我的     |

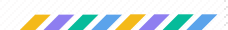

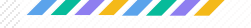

贷款计算器

"计算器"提供按 "贷款额度计算"及"面积计算"的两种计算方式,方便公积金贷款用户计算贷款总额、还款总额及每月还款额等信息。

◆ 在"首页"的"工具"里找到"计算器",选择计算方式, 输入金额等信息后计算。

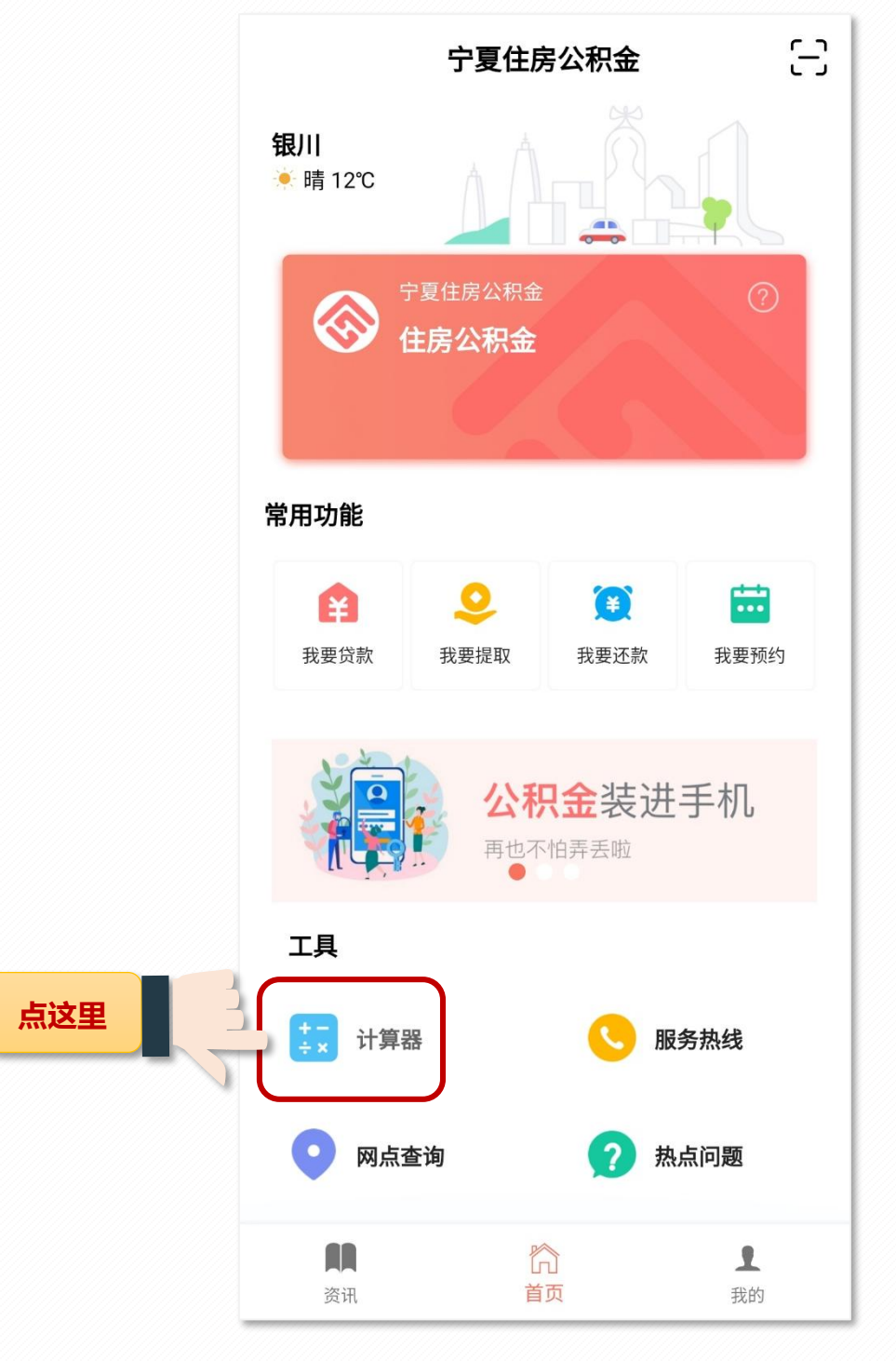

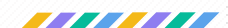

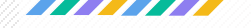

#### 贷款计算器

| <b>〈</b> 还款计算 |         |
|---------------|---------|
| 按贷款额度计算       | 按面积计算   |
| 贷款金额          | 输入金额 万元 |
| 年利率           | 请选择 >   |
| 贷款期限          | 请选择 >   |
| भ             | 算       |

| <b>〈</b> 还款计算 |                  |
|---------------|------------------|
| 按贷款额度计算       | 按面积计算            |
| 平米价格          | 输入金额 元/平米        |
| 房屋面积          | 输入房屋面积 <b>平米</b> |
| 首付            | 请选择 >            |
| 年利率           | 请选择 >            |
| 贷款期限          | 请选择 >            |
| ੱ             | 算                |

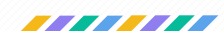

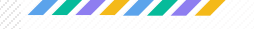

#### 身份认证

#### ◆ 登录APP的职工身份信息通过刷脸认证后,可进行业务办 理;

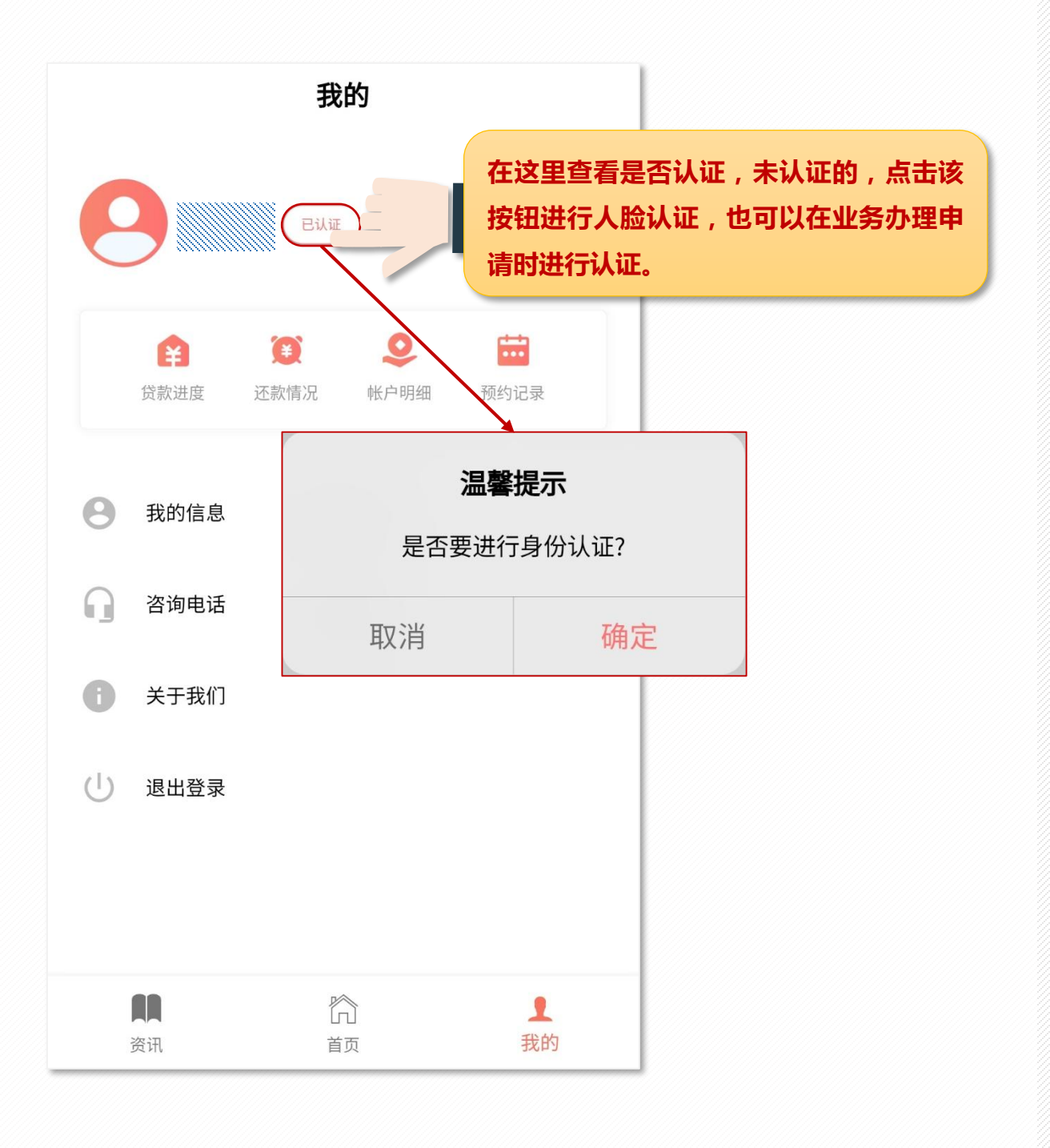

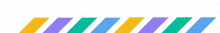

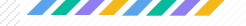

#### 退出

## ◆ 在 "我的" 里点击退出登录按钮即可退出。再次使用APP 时,用户需重新输入信息进行登录。

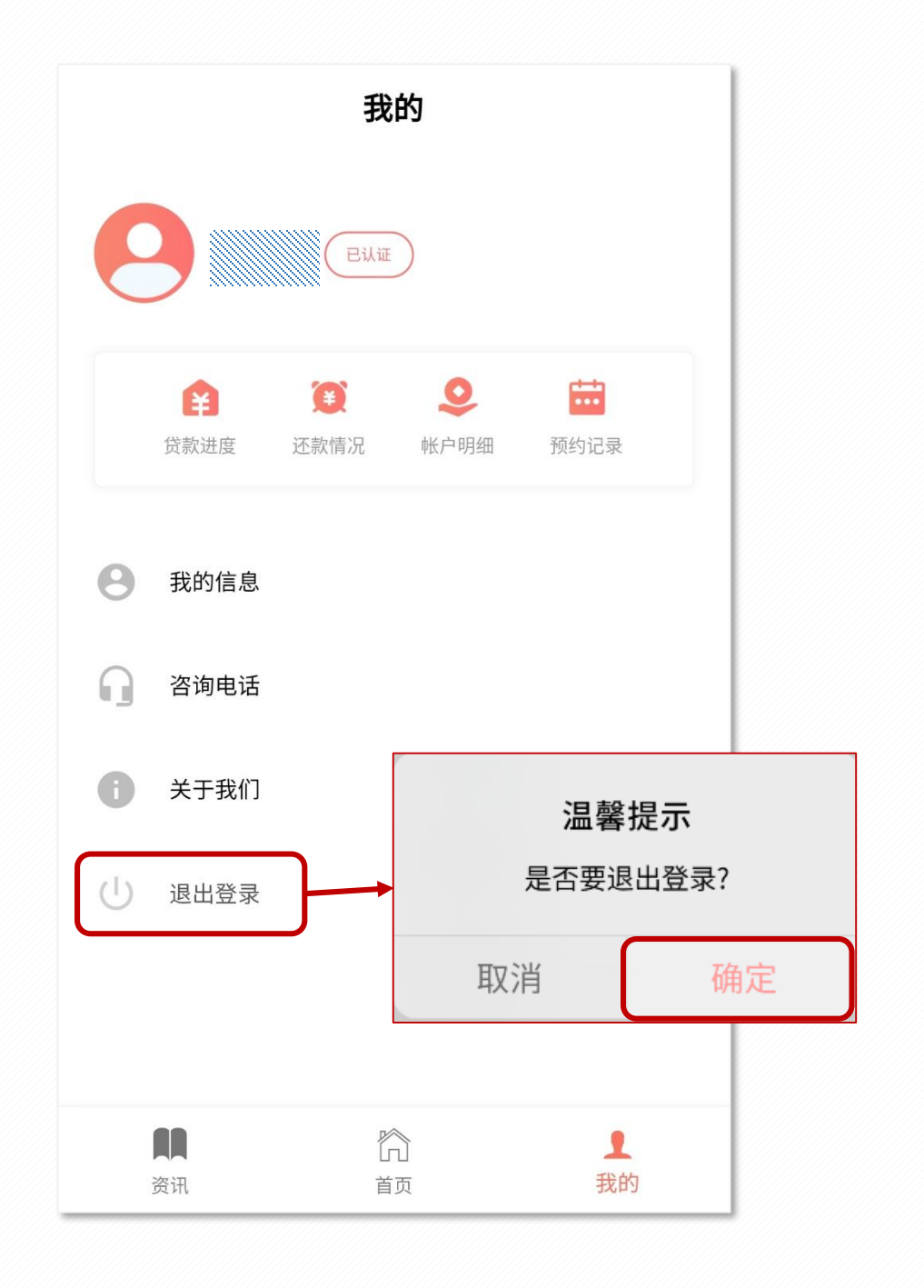

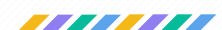